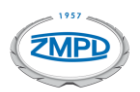

- Zaloguj się na portalu Klienta ZMPDbox (https://customerportal.toll4europe.eu/). Jeśli nie otrzymałeś danych do logowania lub je zagubiłeś, prosimy o przesłanie takiej informacji na adres: pomoc@zmpdbox.pl lub kontakt telefoniczny +48 22 536 18 58.
- **2.** Jeżeli posiadasz w swojej przeglądarce aplikację AdBlock wstrzymaj jej działanie na naszym portalu ponieważ może ona blokować pobieranie plików.

| Ø \$             |
|------------------|
| <b>1</b> łącznie |
|                  |
|                  |

3. Po zalogowaniu, wybierz w polu po lewej zakładkę z dokumentami, które Cię interesują:

| <b>f</b> | HOME               | Powrót do strony startowej.                                                           |  |  |
|----------|--------------------|---------------------------------------------------------------------------------------|--|--|
|          | INVOICES           | Oryginały faktur od operatorów autostrad.                                             |  |  |
| D        | TRIP DETAILS       | Listy przejazdów naliczonych na poszczególnych fakturach.                             |  |  |
|          | VEHICLES           | Numery BIZ ID (PL/eTOLL), deklaracje emisji spalin (DK, AT).                          |  |  |
| Ê        | SWISS ASSESSMENTS  | Zestawienia potwierdzające przejazdy w Szwajcarii.                                    |  |  |
|          | DAILY TRANSACTIONS | Podgląd bieżących transakcji - aktualizowany codziennie, a nie po każdym przejeździe. |  |  |

4. W zakładkach: INVOICES, TRIP DETAILS i SWISS ASSESSMENTS aby wyświetlić żądane dokumenty należy w pierwszej kolejności ustawić zakres dat, które Cię interesuje w polach: <u>"Start emission date</u>" i <u>"End emission date</u>" i kliknij przycisk <u>"Refresh</u>".

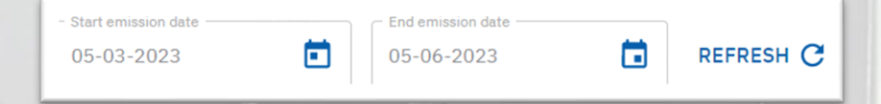

Jeżeli chcemy pobrać dokumenty za pierwszą połowę danego miesiąca wpisujemy w polu <u>"Start</u> <u>Date</u>" datę od pierwszego dnia miesiąca w formacie: 1-06-2023. Jeżeli chcemy sprawdzić transakcje za drugą połowę wpisujemy datę od szesnastego dnia miesiąca, czyli: 16-06-2023. Po wybraniu startu okresu rozliczeniowego można dodatkowo wpisać w polu <u>"Country</u>" kraj, który nas interesuje, np.: FR – Francja, ES – Hiszpania itd.

5. W zakładce DAILY TRANSACTIONS możemy podglądać transakcje zarejestrowane przez wszystkie urządzenia OBU w Państwa pojazdach i eksportować w formacie xlsx za pomocą ikony strzałki. WAŻNE! Z racji wdrożenia tego rozwiązania od 1 czerwca 2023 nie ma możliwości wyświetlania przejazdów przed tą datą.

Aby wyświetlić przejazdy należy w pierwszej kolejności ustawić filtry dat i kliknąć "Refresh".

|   | Usage start date | Usage end date | Process start date | Process end date |           | - |
|---|------------------|----------------|--------------------|------------------|-----------|---|
| * | 01-12-2021 🔳     | 15-06-2023 🔳   | 01-06-2023         | 15-06-2023 🔳     | REFRESH C | Q |

"<u>Usage start/end date</u>" – filtrują przejazdy według dnia, w którym faktycznie przejazd miał miejsce.

"<u>Process start/end date</u>" – filtrują przejazdy według dnia, w którym zostały przeprocesowane przez operatora Toll4Europe. Dzięki temu filtrowi możemy pobrać przejazdy, które zostały uwzględnione przy danym fakturowaniu. Jeżeli chcemy sprawdzić przejazdy z faktury za pierwszą połowę czerwca 2023 – wtedy wpisujemy w "<u>Process start date</u>": 1-06-2023 i w "<u>Process end date</u>": 15-06-2023. W przypadku drugiej połowy miesiąca wpisujemy zakres dat od 16 do ostatniego dnia miesiąca.

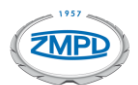

UWAGA! Bardzo często na fakturach naliczane są przejazdy z poprzednich miesięcy. Na przykład: na fakturze z pierwszej połowy czerwca mogą pojawić się przejazdy nawet z marca. Dzieje się tak, ponieważ na zachodzie istnieje bardzo duża liczba koncesjonariuszy autostrad i niektórzy z nich przesyłają szczegóły przejazdów do rozliczenia z opóźnieniem. Proszę pamiętać, że pomimo opóźnienia przejazdy są naliczane zawsze jeden raz. Dlatego zapobiegawczo w polu <u>"Usage start</u> <u>date</u>" wpisujemy datę o około 3 miesiące wcześniejszą, aby wyfiltrowało nam wszystkie przeprocesowane przejazdy. Poniżej objaśnienie przycisków i dodatkowych filtrów.

| <u>+</u> | DOWNLOAD FILE(S)       | Pobiera wyfiltrowane wyniki.                                   |  |
|----------|------------------------|----------------------------------------------------------------|--|
| 0        | SHOW COLUMN<br>CHOOSER | Umożliwia wybór kolumn, które mają być widoczne w<br>raporcie. |  |

## FILTRY (każdy operator wysyła inny zestaw dostępnych danych)

u vonto narodo du Notuvo intota

|                            |                 | Data procesowania przejażdu. Najważniejsza przy             |  |
|----------------------------|-----------------|-------------------------------------------------------------|--|
|                            | Drococcing Data | filtrowaniu. Wskazuje datę kiedy przejazd został            |  |
|                            | Processing Date | przetworzony przez operatora Toll4Europe i umieszczony      |  |
|                            |                 | na fakturze w danym okresie rozliczeniowym.                 |  |
| _                          | Start of Lleago | Data i godzina rozpoczęcia przejazdu (odnotowana na         |  |
|                            | Start of Usage  | bramce wjazdowej).                                          |  |
| Entry Point Nazwa bramki v |                 | Nazwa bramki wjazdowej.                                     |  |
| _                          | End of Usage    | Data i godzina zakończenia przejazdu (odnotowana na         |  |
|                            |                 | bramce wyjazdowej).                                         |  |
|                            | Exit Point      | Nazwa bramki wyjazdowej.                                    |  |
|                            | Route           | Nazwa drogi/odcinka.                                        |  |
|                            | Toll Charger    | Nazwa operatora pobierającego opłaty.                       |  |
|                            | Longest Route   | Oznacza pobranie opłaty za najdłuższą możliwą trasę, jeżeli |  |
| _                          |                 | pojazd nie został zarejestrowany na żadnej bramce           |  |
|                            |                 | wjazdowej. Zwykle wartość ma postać: "No" – czyli opłata    |  |
|                            |                 | pobrana prawidłowo.                                         |  |
|                            | LPN             | Numer Rejestracyjny Pojazdu.                                |  |
|                            | Туре            | Typ danych (Informacja systemowa).                          |  |
|                            | Country         | Kraj opłat drogowych.                                       |  |
|                            |                 | Kwota netto. Aby wyliczyć kwotę brutto należy doliczyć      |  |
|                            | Amount Net      | VAT zgodnie z aktualnymi przepisami dla danego              |  |
|                            |                 | Kraju/Regionu poboru opłat.                                 |  |
|                            |                 |                                                             |  |